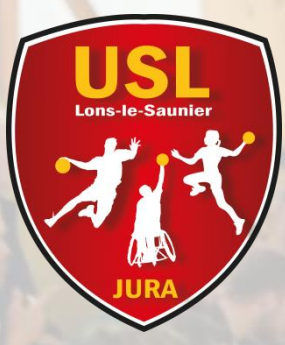

#### Saison 2024/2025

# US LONS HANDBALL Tutoriel Licence

USL ATTITUDE Handicap Mixité Investissement Respect Plaisir Intégration Combativité Ecologie

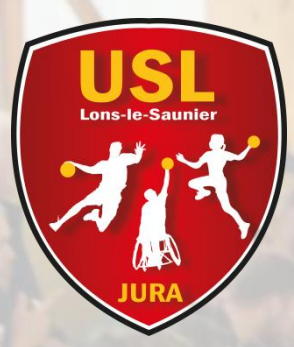

Lorsque vous aurez reçu le mail de la FFHandball (vérifiez vos spams), cliquez sur « compléter le formulaire », voici la 1ere page qui s'affiche:

| Bier                     | ivenue                                                                                      | , le club UNION SPORTIVE LEDONIENNE vous attend |               |                                                                                       |                                                               |                  |  |  |
|--------------------------|---------------------------------------------------------------------------------------------|-------------------------------------------------|---------------|---------------------------------------------------------------------------------------|---------------------------------------------------------------|------------------|--|--|
| ldentité                 | Adresse et contact                                                                          | Licence                                         | Justificatifs | Avantage licencié                                                                     | Validation                                                    | Signature        |  |  |
| Identité                 |                                                                                             |                                                 |               |                                                                                       |                                                               |                  |  |  |
| Pas de photo<br>Modifier | Nom de naissanc<br>Nom usuel (Nom<br>d'usage/marital)<br>Prénom<br>Date de naissanc<br>Sexe | e * .                                           |               | Nationalité<br>Pays de naissance<br>Département de<br>naissance<br>Ville de naissance | <ul> <li>FRANCE</li> <li>FRANCE</li> <li>39 - JURA</li> </ul> | ✓<br>✓<br>✓<br>✓ |  |  |

Vérifiez les informations, ajouter/changer de photo si nécessaire, cliquez sur suivant...

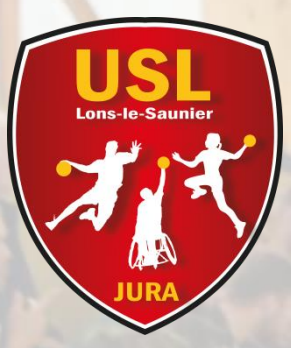

| Bienvenue                                                                                                    |                                       |        | , le club UNION SPORTIVE LEDONIENNE vous attend |                                       |                           |         |                                    |                      |  |  |
|----------------------------------------------------------------------------------------------------|---------------------------------------|--------|-------------------------------------------------|---------------------------------------|---------------------------|---------|------------------------------------|----------------------|--|--|
| ldentité                                                                                                    | Adresse et contact                    |        | Licence                                         | Justifica                             | istificatifs Avantage lic |         | Validation                         | Signature            |  |  |
| Adresse et contact                                                                                            |                                       |        |                                                 |                                       |                           |         |                                    |                      |  |  |
| N°<br>Rue, voie<br>N° appartement, escalie<br>Résidence, bâtiment<br>Lieu dit<br>Pays<br>Code postal<br>Ville | er [<br>[<br>* [<br>* [<br>* [<br>* [ | FRANCE |                                                 | · · · · · · · · · · · · · · · · · · · | Télépho<br>Email          | ne<br>* | Portable<br>+33<br>Ajouter<br>i@ho | <b>x</b><br>tmail.fr |  |  |
|                                                                                                    |                                       |        |                                                 |                                       |                           |         |                                    | Detection Colorest   |  |  |

Vérifiez les informations, cliquez sur suivant... (L'adresse mail est celle qui figurera dans notre base pour les infos club)

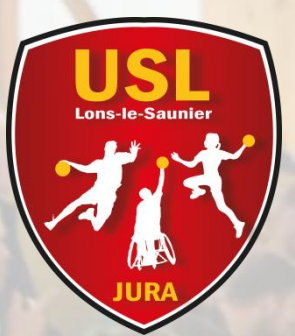

| ldentité            |                  | Adresse et cont        | e et contact Licence |                                | Justificatifs     |                                   | Avantage licencié                                                        | Validation                                                                                                    | Signature                                                     |
|---------------------|------------------|------------------------|----------------------|--------------------------------|-------------------|-----------------------------------|--------------------------------------------------------------------------|----------------------------------------------------------------------------------------------------|---------------------------------------------------------------|
| Choix de la licence |                  |                        |                      |                                |                   | Choix des                         | activités                                                                |                                                                                                    |                                                               |
| 1                   | Pratiquant Co    | ompétitif              | Hand à 7             | +16 ans (renouvellement)       |                   | Le fait de c<br>Il s'agit juste c | ocher plusieurs types d'activité:<br>l'identifier le type d'activité qui | s n'aura aucune incidence sur le<br>vous intéresse et que vous envis<br>votre club.                                        | coût final de votre licence.<br>sagez de pratiquer au sein de |
| 2                   | Pratiquant no    | on Compétitif          | Loisir Han           | d7/ H4 +16 ans                 |                   |                                   | Type d'activité pratiquée *                                              | je suis pratiquant compét                                                                                                  | itif                                                          |
| 3                   | Dirigeant        |                        | Dirigeant            | hand à 7 (renouvellement)      |                   |                                   | (choix multiples)                                                        | je suis pratiquant non con<br>je suis dirigeant-e du club<br>je suis élu-e comité, ligue,                                  | npétitif<br>,<br>fédération                                   |
| 1-<br>2-            | Tous l<br>Adulte | icenciés<br>es loisirs | jeune<br>s (crén     | es (U7 à U18)<br>Jeau du Jeudi | et Senio<br>soir) | rs                                |                                                                          | j'entraine une ou des équ<br>je coache une ou des équ<br>j'arbitre<br>je fais la table de marque<br>'accompagne une ou des | ipes<br>ipes<br>équipes                                       |

**3- Dirigeants uniquement** 

| Complémentaire à la licence |                                                                                                    |  |
|-----------------------------|----------------------------------------------------------------------------------------------------|--|
|                             | Ma dernière licence pratiquant (hors dirigeant) de handball a 🏾 * 🔵 oui 🔄 non<br>été prise dans un club à l'étranger |  |
|                             | Si licencié précédemment à l'étranger – demande de transfert obligatoire                                             |  |
| Type de paiement :          | Choix de votre type de paiement (obligatoire)                                                                        |  |
| Réduction du licencié       | HelloAsso est notre plateforme de paiement en ligne sécurisée                                                        |  |

je suis salarié-e club-comité-ligue

Précédent Suivant

| Type de réduction | Montant de la réduction | Ajouter |
|-------------------|-------------------------|---------|
| Pass'Sport ~      |                         | •       |

Si vous pensez bénéficier du Pass'Sport (50€) mais que vous n'avez pas encore reçu le courrier, saisissez la remise, et vous nous remettrez un chèque de caution de 50€ que l'on vous restituera en échange du courrier Pass'Sport dès que vous le recevrez.

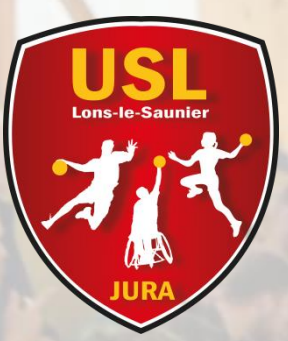

Complétez le questionnaire, qui selon vos réponses, vous demandera ensuite de produire un certificat médical

| ldentité                 | Adresse et contact Licen      |  | Licence Justificatifs Avantag |  | Avantage licencié |       | Validation             | Signature |  |
|--------------------------|-------------------------------|--|-------------------------------|--|-------------------|-------|------------------------|-----------|--|
| Questionnaire de Santé   |                               |  | Honorabilité D                |  |                   | Docum | Documents obligatoires |           |  |
| Questionnaire de Santé M | Questionnaire de Santé Majeur |  |                               |  |                   |       |                        |           |  |

Arrêté du 20 avril 2017 relatif au questionnaire de santé exigé pour le renouvellement d'une licence sportive

Le ministre de la ville, de la jeunesse et des sports, Vu le code du sport, notamment ses articles L. 231-2 à L. 231-2-3 et D. 231-1-1 à D. 231-1-5, Annexe II-22 (Art. A. 231-1) du Code du sport Renouvellement de licence d'une fédération sportive Questionnaire de santé "QS-SPORT" Ce questionnaire de santé permet de savoir si vous devez fournir un certificat médical pour renouveler votre licence sportive. RÉPONDEZ AUX QUESTIONS SUIVANTES PAR OUI OU PAR NON.

| DURANT LES DOUZE DERNIERS MOIS :                                                                                                    |         |       |
|----------------------------------------------------------------------------------------------------|---------|-------|
| Un membre de votre famille est-il décédé subitement d'une cause cardiaque ou inexpliquée ?                                                                                                    | * 🔵 oui | 🔘 non |
| Avez-vous ressenti une douleur dans la poitrine, des palpitations, un essoufflement inhabituel ou un malaise ?                                                                                                    | * 🔵 oui | 🔿 non |
| Avez-vous eu un épisode de respiration sifflante (asthme) ?                                                                                                    | * 🔵 oui | 🔿 non |
| Avez-vous eu une perte de connaissance ?                                                                                                    | * 🔵 oui | 🔘 non |
| Si vous avez arrêté le sport pendant 30 jours ou plus pour des raisons de santé, avez-vous repris sans l'accord d'un médecin ?                                                                                         | * 🔵 oui | 🔘 non |
| Avez-vous débuté un traitement médical de longue durée (hors contraception et désensibilisation aux allergies) ?                                                                                                    | * 🔵 oui | 🔘 non |
| AUJOURD'HUI                                                                                                    | -       | _     |
| Ressentez-vous une douleur, un manque de force ou une raideur suite à un problème osseux, articulaire ou musculaire (fracture, entorse,<br>luxation, déchirure, tendinite, etc.) survenu durant les 12 derniers mois ? | * 🔵 oui | 🔿 non |
| Votre pratique sportive est-elle interrompue pour des raisons de santé ?                                                                                                    | * 🔵 oui | 🔿 non |
| Pensez-vous avoir besoin d'un avis médical pour poursuivre votre pratique sportive ?                                                                                                    | * 🔵 oui | 🔿 non |
|                                                                                                    |         |       |

NB : Les réponses formulées relèvent de la seule responsabilité du licencié.

Précédent Suivan

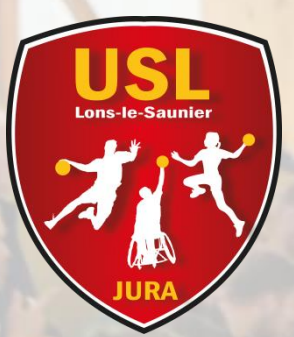

| ldentité                                  | Adresse et contact Licence |  |              | Justificatifs | Avantage licencié |        | Validation        | Signature |
|-------------------------------------------|----------------------------|--|--------------|---------------|-------------------|--------|-------------------|-----------|
| Questionnaire de Santé H                  |                            |  | Honorabilité |               |                   | Docume | ents obligatoires |           |
| ATTESTATION D'HONORABILITE DES ENCADRANTS |                            |  |              |               |                   |        |                   |           |

Dans le cadre de l'engagement fédéral visant à renforcer son dispositif de prévention des déviances, notamment sexuelles et de protection de l'intégrité des pratiquants, Je certifie – ne pas avoir fait l'objet d'une condamnation pénale ou d'une mesure de police administrative qui contreviendrait à l'exercice d'une activité sociale d'encadrement au sein de la Fédération française de handball (club, comité, ligue, fédération) ; –avoir été informé(e) que les articles L.212-9, L. 212-1, L.223-1 et L. 322-1 du code du sport prévoient que les activités d'éducateur sportif ou d'exploitant d'un EAPS (dirigeant d'association notamment) sont interdites aux personnes qui ont fait l'objet d'une condamnation pour crime ou certains délits.

#### 🧹 Je reconnais avoir été informé(e) par la FFHandball que :\*

-dans le cadre de ma licence auprès de la FFHandball, la présente attestation d'honorabilité est un préalable obligatoire et nécessaire pour l'obtention de la mention « encadrant » qui seule permet d'exercer les fonctions d'encadrement suivantes : entraineurs rémunérés ou bénévoles, dirigeants, arbitres, encadrants médicaux et paramédicaux, personne intervenant dans l'encadrement sportif et technique d'une équipe, officiels de table de marques, juges délégués, tout officiel d'équipe figurant sur une feuille de match, candidats à une formation diplômante ou certifiante dispensée sous l'égide de la fédération, d'une ligue ou d'un comité, membres de commissions nationales et territoriales, bénévoles ou salariés autres que les éducateurs sportifs licenciés en contact direct avec des mineurs, ; – outre l'attestation d'honorabilité susmentionnée, la mention encadrant attachée à ma licence peut donner lieu à un contrôle d'honorabilité, pour les dirigeants, les encadrants rémunérés ou bénévoles et les arbitres, auprès du FIJAISV (Fichier juridique automatisé des auteurs d'infractions sexuelles ou violentes) du ministère de la Justice ainsi que du bulletin n° 2 du casier judiciaire. À ce titre, les éléments constitutifs de mon identité seront transmis par la Fédération aux services de l'État au sens des articles L.212-9, L. 212-1 et L. 322-1 du code du sport.

Une mention « encadrant » peut être accordée, au titre d'une saison sportive, à toute personne titulaire d'une licence « pratiquant », « dirigeant » ou « blanche », valablement qualifiée et en cours de validité. Cette mention est délivrée après production d'une attestation sur l'honneur signée par le licencié demandeur, par laquelle il s'engage à respecter les règles de probité et d'incapacités fixées par l'article L. 212-9 du code du sport. Sans cette attestation d'honorabilité, vous ne pouvez pas exercer de fonctions d'encadrement cette saison.

() J'exerce ou je serai amené(e) à exercer sur la saison 2024-25 une ou plusieurs fonctions d'encadrant listées ci-dessus.

O Je n'exerce ou n'exercerai aucune fonction d'encadrant sur la saison 2024-25 listées ci-dessus.

Précédent Suivant

Pour tous les licencié.es qui auront 16 ans et plus en cours de saison, cochez la première case.

Elle est indispensable si vous devez un jour être officiel de table de marque d'un match quelconque.

Pour les moins de 16 ans, il n'y a pas d'importance.

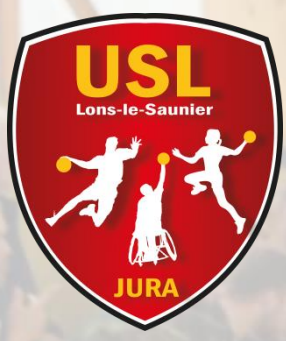

Ensuite, vous aurez la possibilité d'insérer vos documents d'identité et certificat médical en cas de besoin.

Complétez ensuite la page validation en répondant aux questions selon vos souhaits et cliquez sur « passer à la signature ».

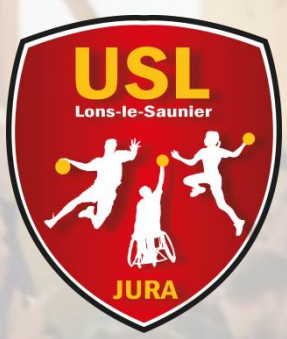

Déroulez le document et cliquez sur le bouton « signer le document » en bas de page

| ldentité                                 |                           | Adresse et contact                                                      | Licence                                                        | Justificatifs                        | Avantage licencié                           | Validation                       | Signature                     |
|------------------------------------------|---------------------------|-------------------------------------------------------------------------|----------------------------------------------------------------|--------------------------------------|---------------------------------------------|----------------------------------|-------------------------------|
| signature                                |                           |                                                                         |                                                                |                                      |                                             |                                  |                               |
| Merci de bien signe<br>Veuillez attendre | er le docum<br>le message | nent ci-dessous électroniquemen<br>e <b>de confirmation de signatur</b> | nt pour finaliser votre licence.<br>e avant de fermer la page. | Si la fenêtre o<br>Demande d         | de signature ne s'ouvre pas, veu<br>le mail | illez cliquer sur ce bouton pour | recevoir le mail de signature |
|                                          |                           |                                                                         |                                                                |                                      |                                             |                                  | (?⊕ Inviter ) ≡               |
|                                          | Lice<br>Le do             | nce_7580053_date_20<br>cument expire dans 11 mois                       | 24-06-11                                                       |                                      |                                             |                                  |                               |
|                                          |                           | L<br>Nom<br>Strue                                                       | BORDEF<br>ICENCE 2<br>et prénom :<br>eture : UNION             | REAU DE<br>2024-202<br>SPORTIVE LEDO | 5 FFHANDBALL                                |                                  |                               |
|                                          |                           | CONDITION<br>En adhérant a la F<br>également certifié                   | IS GÉNÉRALES<br>FHandball, je me suis e<br>:                   | S<br>engagé(e) à respecter se        | es statuts et règlement                     | s. J'ai                          |                               |
|                                          |                           | - avoir iu et bris co                                                   |                                                                | Signer le document                   |                                             |                                  | Powered by<br>GetAccept       |

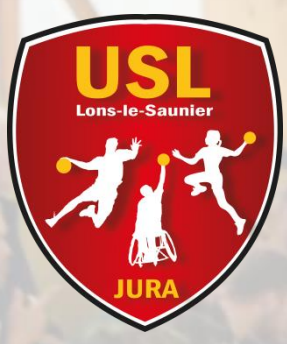

La fenêtre, au bout de quelques secondes, vous indiquera que votre demande de licence est bien signée et finalisée.

Le club reviendra ensuite vers vous pour les modalités de paiement. Le paiement en ligne HelloAsso se déclenche par le club une fois que nous aurons vérifié votre saisie, ne vous inquiétez pas si vous ne recevez pas le lien de paiement dans l'immédiat !